## 2.2 電子証明書発行

初めてご利用の方は、電子証明書の発行を行ってください。

2.2.1 ログイン画面を表示して、電子証明書発行を押します。

| ログイン                                                                                                    |                                                                                                    | FLORIDI |       |      |        |
|----------------------------------------------------------------------------------------------------|----------------------------------------------------------------------------------------------------|---------|-------|------|--------|
| 電子経営機能な時待ちの方は、「電子経営権のジイン」ボタンを増していた<br>けろしたとログイルはスワードでログインする場合は、ログインかとログ<br>リダンパするはは、ログインかとログインパスワードを入りかした。「ログイ<br>電気経営権でログインされる方法、ログイン和の人力は不要です。<br>はダインパスフードを入力の上、「ログイン』ボタンを増してくたさい。 | 思い。<br>インパスワードを入力の上、「ロジィン」パタンを持っていたさい。<br>ンJボターを持っていたさい。                                                                                                    |         | 1 電子記 | 即書発行 | ボタンを押す |
| 電子証明書方式のお客様                                                                                                    | 助・パスワード方式の終客権                                                                                                    |         |       |      |        |
| <ul> <li>取子証明度ログパジト</li> <li>証明線を取得されていない方、もしなば評価を再取得され<br/>をかね、「電子証明像使17月なっな过時間の受けを行って<br/>ください。</li> <li>1</li> <li>このかり、     <li>このかり、     </li> </li></ul>                        | 日本(1月20) (mentant)<br>日本(1月20) (120) (120) |         |       |      |        |
| *                                                                                                    | Nめてご利用されるお客様                                                                                                    |         |       |      |        |
| 1007ご 利用の方                                                                                                    | ng、最初にログインの取得者行ってください。<br>日グインの取得者<br>                                                                                                    |         |       |      |        |

| 2.2.2 証明書取得画面を表示して、                                                                                                    | 認証を押します。          |
|----------------------------------------------------------------------------------------------------|-------------------|
|                                                                                                    |                   |
| INCOMENT ALTO REAL TO JOINT 1                                                                                                    |                   |
| ③ 初めてログインIDを取得されるか客様<br>電子証明意味行の約にログインDD取得が必要です。<br>ログインDDを指称ってなかれば、「ログインDD取得」ボタンを押してログインDを取得していたさい。<br>ログインDDD目体・                                                    | 2 ログインパスワード を入力 🎧 |
| <ul> <li>● ログイン/D取得はで完了している方容積</li> <li>第子証明論実行に交表す本人設証を行います。</li> <li>ログインルとログインル(スクードを入力の上、Fi認知本タンを用していたさい。</li> <li>ログインル</li> <li>ログインル</li> <li>ログインル</li> </ul> | 3 認証 ボタンを押す       |
| ログインパスクード 2 ●●●●●●●●●                                                                                                    |                   |
| (+ + m) <b>2 2 4</b>                                                                                                    |                   |

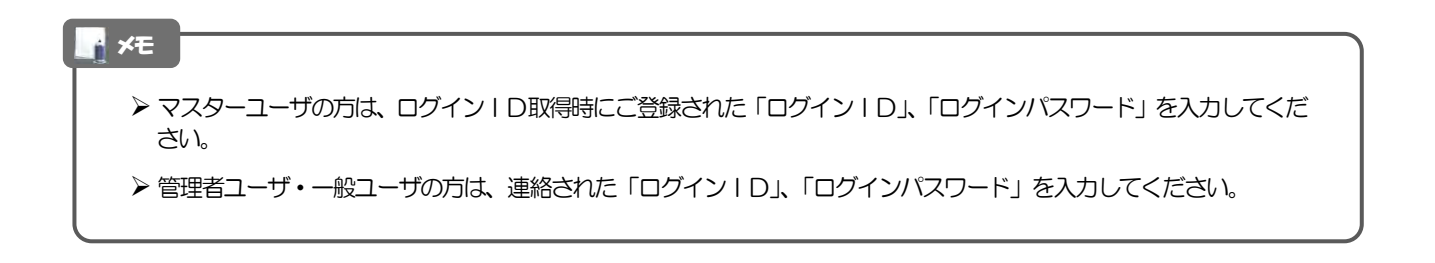

**2. ご利用開始までの流れ** 2.ご利用開始登録

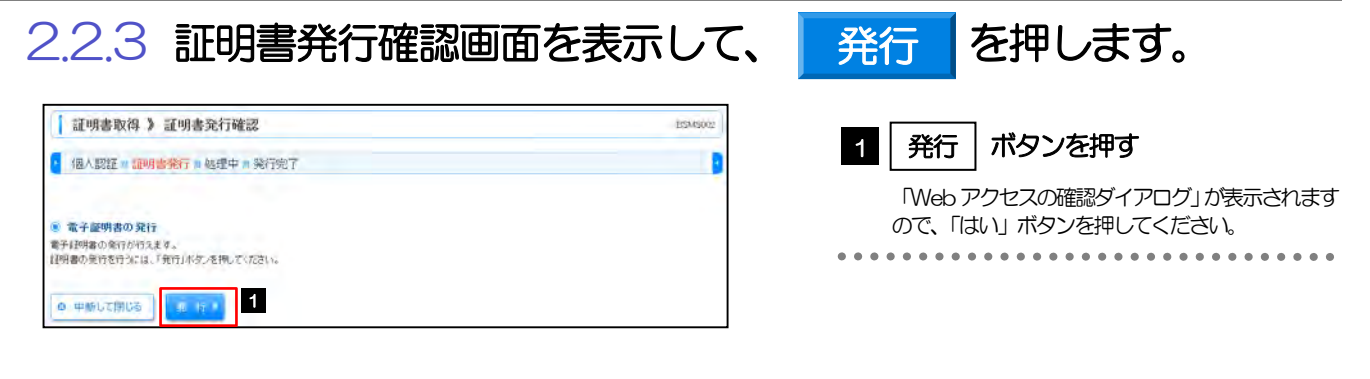

## 2.2.4 証明書発行結果画面を表示して、閉じる を押します。

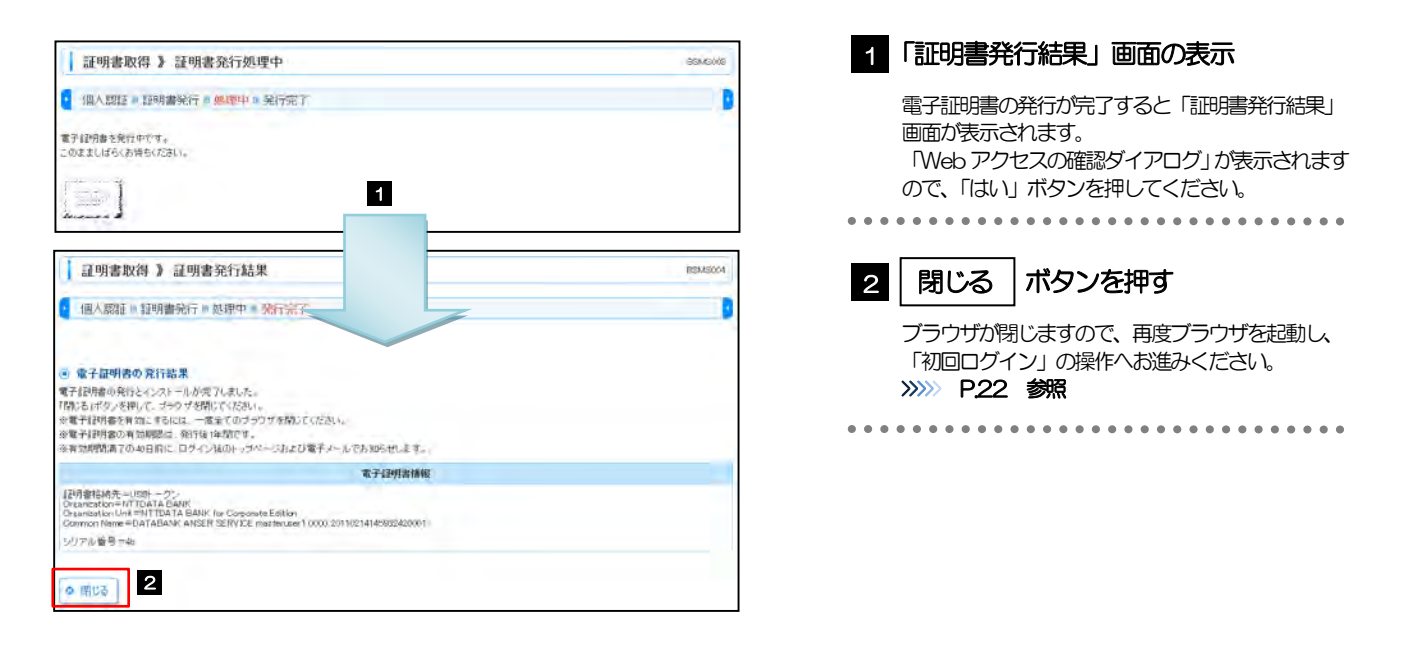